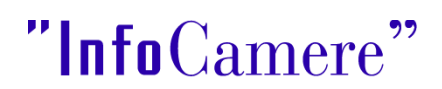

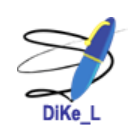

## Note all'installazione di DíKe\_L ver. 1.2.0 (Digital Key)

Queste note forniscono le indicazioni per l'installazione del software del prodotto di firma digitale DiKe\_L ver. 1.2.0 e di quanto necessario al suo funzionamento con i dispositivi di firma digitale InfoCamere.

Prerequisiti (ambiente certificato):

- Un sistema operativo Linux con distribuzione Fedora (Core 3) o Fedora (Core 4)
- API standard per la gestione della SmartCard:
  - o PCSC Lite 1.2.9-beta7 o PCSC Lite 1.2.9-beta8
- Driver generico USB per la gestione di lettori di SmartCard:
  - CCID-0.9.2 CCID-0.9.3
- Libreria crittografica PKCS11 per SmartCard InfoCamere:
  - libincryptoki2.so
- Un lettore di smart card USB o seriale e il relativo driver:
  - IPM miniLector RS232 (seriale)
  - Gemplus GemPC 410 (seriale)
  - IPM miniLector ACR38 (USB)
    [N.B.: per questo lettore deve essere utilizzato il driver specifico contenuto nel pacchetto scaricato dal sito InfoCamere]
  - Omnikey CardMan2020 (USB)
  - Gemplus GemPC Twin (USB)
- Una Smart Card 32K InfoCamere [numero di serie che inizia per "1202", "1203", "1204" "6090", "7420"]

Scaricamento del pacchetto DikeL dal sito InfoCamere: http://www.card.infocamere.it/

• Eseguire il download del file "DiKe\_L-x.x.tar.gz" su di una cartella del proprio computer e scompattarlo.

Installazione del servizio PCSC Lite e di CCID

- Scaricare i sorgenti dal sito: http://pcsclite.alioth.debian.org/
- Compilarli e installarne i relativi .rpm (come utente root): si ricorda di installare per primo il pacchetto pcsc-lite-libs e quindi installare (eventualmente insieme, se richiesto dalla mutua dipendenza) i pacchetti pscs-lite e ccid

Collegamento al computer del lettore di smart card

- Collegare fisicamente il lettore alla presa seriale (se seriale) o presa USB (se USB). N.B.: è possibile collegare contemporaneamente più di un lettore (dei modelli previsti), ognuno ad una porta distinta: DiKe\_L utilizzerà il primo lettore in cui sarà inserita una smart card.
- Installare il relativo driver
  - a. Per i lettori seriali:
  - b. Per i lettori USB: copiando il file "bundle" generalmente in"/usr/lib/pcsc/drivers" o in "/usr/local/pcsc/drivers" (nel pacchetto di DiKe\_L è presente il driver per il lettore USB IPM miniLector ACR38 )

Verifica dell'attivazione del servizio PCSC

• Verificare, come utente root, (col comando da console "pcscd status" o tramite l'interfaccia grafica di gestione servizi) che il servizio pcsc-lite sia attivo ed eventualmente attivarlo (col comando da console "pcscd start")

Installazione della libreria crittografica PKCS11

• Eseguire, come utente root, lo script: "pkcsllinstaller"

Installazione del programma DiKE\_L

• Installare il pacchetto rpm di DiKe\_L

Verifica che non vi siano dipendenze di librerie non risolte

• In dipendenza al livello della distribuzione Linux installata e alla versione di PCSC Lite, potrebbe verificarsi che la libreria crittografica InfoCamere abbia delle dipendenze non risolte. In questo caso il programma DiKe\_L segnala l'errore "Libreria PKCS11 non caricata".

Tramite il comando da console: "ldd /usr/lib/libincryptoki2.so" è possibile verificare che non vi siano dipendenze non risolte e porvi rimedio:

 ad esempio, se risulta non risolta la libcrypto.so.0.9.7 come richiesto da libincryptoki2.so, creare un link simbolico ad essa (comando da console: "ln -s libcrypto.so libcrypto.so.0.9.7")

Copyright © "InfoCamere" - 2005 Società Consortile di Informatica delle Camere di Commercio Italiane per azioni